## Elektronisches Postfach: in 6 Schritten zum Kontoauszug

www.sparkasse-nuernberg.de

Sparkasse Nürnberg

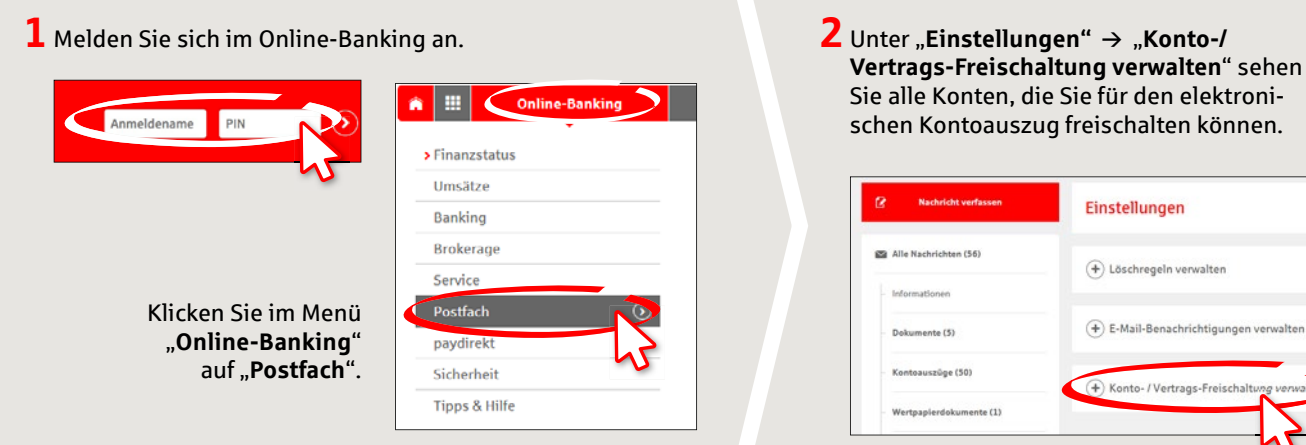

Einstellungen (+) Löschregeln verwalten (+) E-Mail-Benachrichtigungen verwalter + Konto- / Vertrags-F

**3** Wählen Sie ein einzelnes Konto mit Klick auf "+" aus. Wenn Sie mehrere Konten gleichzeitig freischalten möchten, klicken Sie unten rechts auf "Freischalten".

| Konto A Y                                                                                                    | Konto-Nr. A V Rhythmu | 5 A V |
|----------------------------------------------------------------------------------------------------|-----------------------|-------|
| Con and Colomback                                                                                               | 1140000               | (+    |
| Conception and the second second second second second second second second second second second second second s | 1000                  | (+    |
| antralization for the                                                                                           |                       | C     |

**4** Im nächsten Schritt werden Ihnen die Konten angezeigt. Wählen Sie die Konten durch Setzen von Häkchen vorne aus und klicken Sie auf "Weiter".

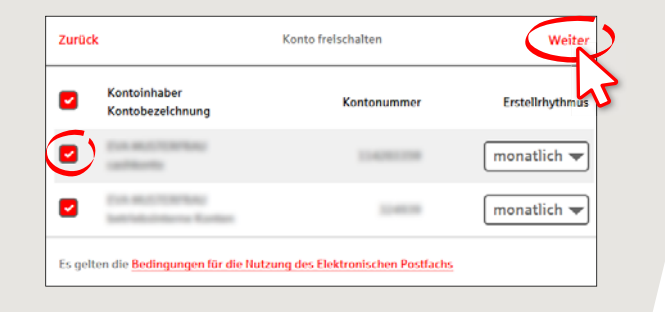

5 Überprüfen Sie Ihre Daten zur Kontofreischaltung und schließen Sie den Auftrag durch Eingabe einer TAN ab. Klicken Sie auf "Senden".

| Kontobezeichnung                                 | Kontonummer                       | Erstellrhythmus |
|--------------------------------------------------|-----------------------------------|-----------------|
| Los auccitoritas                                 | 1140000                           | summittee .     |
| ton aductive tax                                 | 10403                             | *****           |
| Es gelten die <mark>Bedingungen für die N</mark> | lutzung des Elektronischen Postfa | <u>ichs</u>     |
| Die TAN wurde per SMS an Mobil (**               | ****7573) versendet.              | AN              |
|                                                  |                                   | 1               |

**6** Lassen Sie sich per E-Mail über neue Kontoauszüge in Ihrem Postfach informieren. Geben Sie dazu eine E-Mail-Adresse unter "**Online-Banking**" → "**Postfach**" → "**Einstel**lungen" → "E-Mail-Benachrichtigungen verwalten" ein. Klicken Sie auf "E-Mail-Adresse hinterlegen". Geben Sie Ihre E-Mail-Adresse ein und wählen Sie bei "Postfachbenachrichtigung erwünscht" "ja" aus. Nun erhalten Sie für die ausgewählten Konten den elektronischen Kontoauszug und bei neuen Dokumenten eine E-Mail-Benachrichtigung.

## E-Mail\* Wiederholung E-Mail

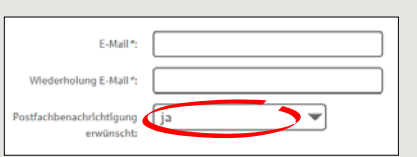

HABEN SIE NOCH FRAGEN? WIR SIND FÜR SIE DA:

Telefon: 0911 230-1000 E-Mail: info@sparkasse-nuernberg.de

Montag bis Freitag von 8-18 Uhr

## SCHNELL ANS ZIEL IST EINFACH:

Weitere Online-Services der Sparkasse Nürnberg finden Sie unter www.sparkasse-nuernberg.de/service Hier geht's zum Text-Chat:

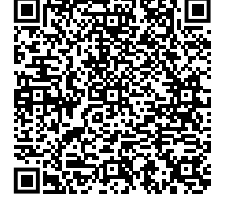